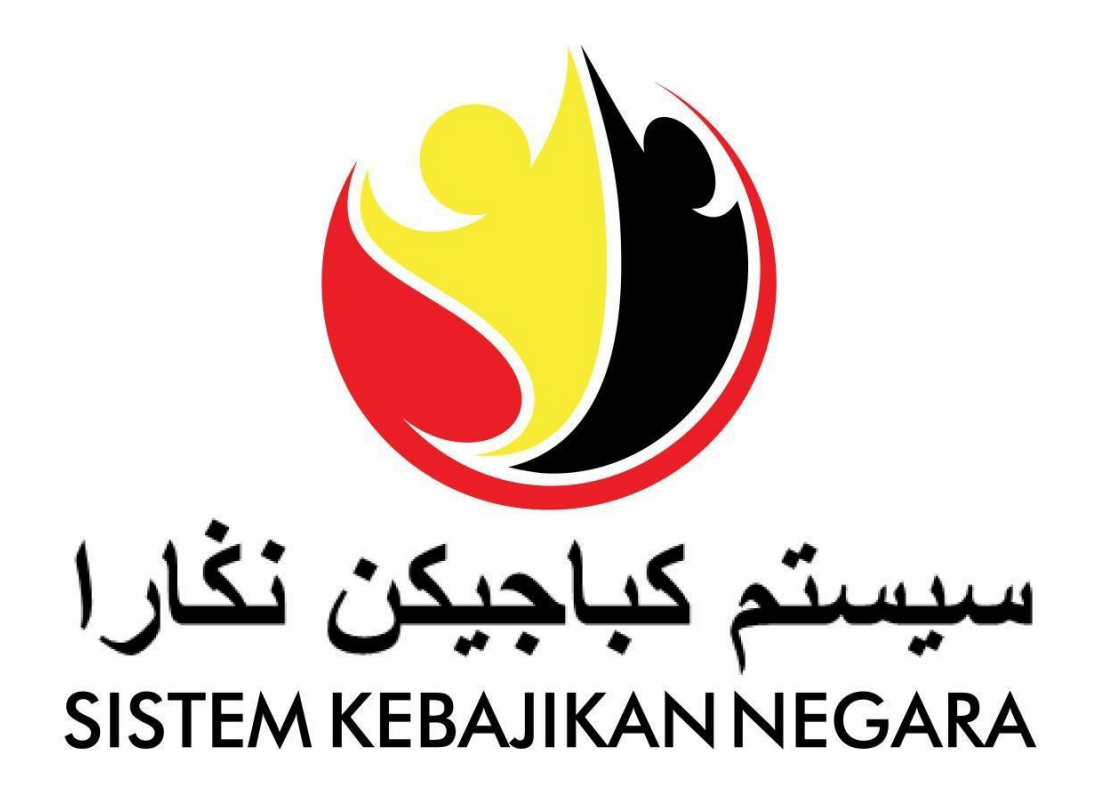

# **User Guide**

# **Profile Management**

Version: 3.0

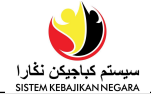

#### PURPOSE

This user guide acts as a reference for Applicant to manage Profile.

Use this manual to manage:

- Profiles

#### GLOSSARY

The following acronyms are used frequently:

| Term  | Meaning                        |
|-------|--------------------------------|
| SKN   | Sistem Kebajikan Negara        |
| JAPEM | Jabatan Pembangunan Masyarakat |

## **Process Overview**

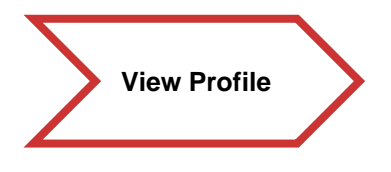

#### FURTHER ASSISTANCE

If you have any questions or issues while using SKN, please visit any of Department of Community Development nearest branch. You may also contact **Welfare Line 141** or send an email to **skn@kkbs.gov.bn**. For COVID-19 Financial Assistance, you may contact 2382800 / 2382929 (TAP) or 8191000 (Treasury) during office hours or e-mail to covid19.assistance@mofe.gov.bn

# **Table of Content**

| Topics       | Page     |
|--------------|----------|
| Introduction | 2        |
| View Profile | <u>4</u> |

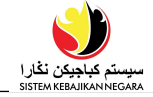

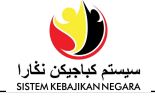

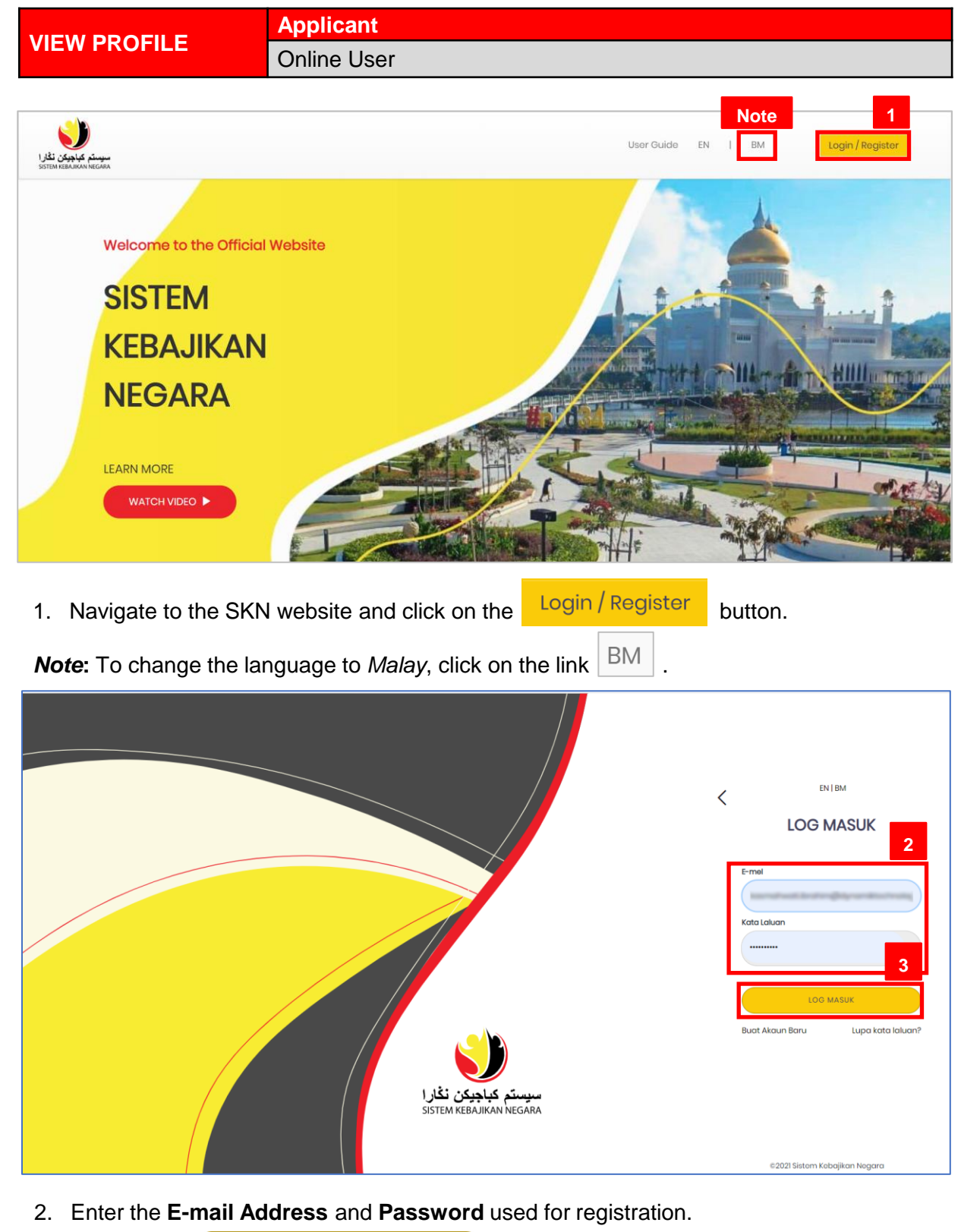

3. Click on the button to navigate to SKN.

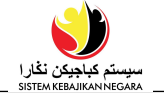

The homepage will be displayed as shown in the figure below.

우 Your Profile Your Profile 4. Click on or button. ٩) سیستم کیاجیکن نڈار ا sistem keBalikan negara ΗK Welcome 4 Your Profile Update Application News 命 Home 4 유 Your Profile Application Status New Application Change Password 2 User Guide G Log Out ©2021 Sistem Kebajikan Negara

- 5. The **Your Profile** page will be displayed as shown in the figure below. The page is divided into 13 sections:
  - Personal Detail
  - Contact Detail
  - Relationship
  - Employment
  - Income
  - Expense
  - Asset
  - Education / Skill
  - Medical
  - Supporting Document
  - Existing Application
  - Payment Detail
  - General Question

| 1                                                     |                       |                   |   |
|-------------------------------------------------------|-----------------------|-------------------|---|
| Valo (dapid pinge<br>String tananan landan<br>Walcome |                       | Your Profile : HK |   |
|                                                       | A Personal Detail     |                   | > |
| @ Home                                                | & Contact Detail      |                   | > |
| A Your Profile                                        |                       |                   |   |
| Application Status                                    | A Relationship        |                   | > |
| New Application                                       |                       |                   |   |
| Change Password                                       | Employment            |                   | > |
| 7 User Guide                                          | <u>^</u>              |                   |   |
| G rog our                                             | \$ Income             |                   | > |
|                                                       | Expense               |                   | > |
|                                                       | 🔹 Assot               |                   | > |
|                                                       | f ← Education / Skill |                   | > |
|                                                       | 훕 Medical             |                   | > |
|                                                       | Supporting Document   |                   | > |
|                                                       | Existing Application  |                   | > |
|                                                       | Es Payment Detail     |                   | > |
|                                                       | Es General Question   |                   | > |

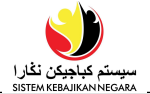

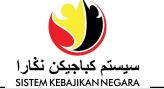

6. Click on <sup>A</sup> Personal Detail

## > section to view the updated information of

#### the applicant.

Applicant's information will be automatically displayed based on the earlier user registration.

|                                      |                              |                                                      |                           | 6 |
|--------------------------------------|------------------------------|------------------------------------------------------|---------------------------|---|
| 8 Personal Detail                    |                              |                                                      |                           | ~ |
| Account Detail                       |                              |                                                      |                           |   |
| E-mail                               |                              |                                                      |                           |   |
| Personal Detail                      |                              |                                                      |                           |   |
| Full Name (As Per IC)<br>HK          |                              | Residential Status<br>Rakyat Brunei (Brunei Citizen) | Nationality<br>Brunei     |   |
| Other Name                           |                              | Please Specify (Residential Status)                  |                           |   |
| IC Number                            | IC Colour<br>Kuning (Yellow) | Passport Type<br>Tiada memiliki paspot (No Passport) | Passport Number           |   |
| Birth Certificate Number             | Gender<br>Perempuan (Female) | <b>Race</b><br>Melayu (Malay)                        | Religion<br>Islam (Islam) |   |
|                                      |                              | Please Specify (Race)                                | Please Specify (Religion) |   |
| Date Of Birth (Age 32)<br>07/08/1989 | Place of Birth<br>Brunei     | Date of Death                                        |                           |   |

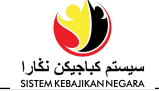

| 7. | 7. Click on the | C | Contact Detai |  |
|----|-----------------|---|---------------|--|
|    | applicant.      |   |               |  |

#### > section to view the Contact Detail of

| 🗞 Contact Detail              |                                     |                                       |                                                    |                   |          |         |                              |                                       |                                   |                         |
|-------------------------------|-------------------------------------|---------------------------------------|----------------------------------------------------|-------------------|----------|---------|------------------------------|---------------------------------------|-----------------------------------|-------------------------|
| Address                       |                                     |                                       |                                                    |                   |          |         |                              |                                       |                                   |                         |
|                               |                                     |                                       |                                                    |                   |          |         |                              |                                       |                                   |                         |
| Street Address / House Number | District                            | Mukim                                 | Vil                                                | lage              | Postcode | e Prim  | Residence<br>a <b>īy</b> pe  | Please Specify<br>(Residence<br>Type) | Relationship<br>To House<br>Owner | Number<br>of<br>Occupar |
| No 1                          | Brunei Muara                        | Mukim<br>A                            | Berakas Kg<br>De                                   | . Anggerek<br>Isa | BB3713   |         | Rumah Sendiri<br>(Own House) |                                       | Not Specified                     | 6                       |
| No 1                          | Brunei Muara                        | Mukim I<br>A                          | Berakas Kg<br>De                                   | . Anggerek<br>Isa | BB3713   |         | Not Specified                |                                       | Not Specified                     |                         |
| Contact Detail                |                                     |                                       |                                                    |                   |          |         |                              |                                       |                                   |                         |
| Telephone Type                |                                     | Tele                                  | phone Numb                                         | ber               |          |         |                              | Primary                               |                                   |                         |
| No. Tel Rumah (Home Tel No.)  |                                     | 2382                                  | 2238                                               |                   |          |         |                              | Yes                                   |                                   |                         |
| No. Tel Bimbit (Mobile No.)   | No. Tel Bimbit (Mobile No.) 7123456 |                                       |                                                    |                   |          |         |                              | No                                    |                                   |                         |
| Emergency Contact             |                                     |                                       |                                                    |                   |          |         |                              |                                       |                                   |                         |
|                               |                                     |                                       |                                                    |                   |          |         |                              |                                       |                                   |                         |
| Full Name (As Per IC)         | Other Name                          | D Туре                                | IC Colour                                          | ID Nur            | mber     | Teleph  | one Number                   | E-mail                                | Relationsh                        | ip                      |
| Ali bin Ahmad                 | 5                                   | (ad<br><sup>P</sup> engenalar<br>(IC) | Tiada Kad<br>Pengenalan<br>Identification<br>Card) | (No<br>n          |          | 712345( | 3                            | snowit@hotmail.c                      | om Bapa (Fath                     | er)                     |

8. Click on the Relationship lictob

#### section to view the Relationship

>

|                        |                        | IC Number                                                    | ІС Туре                                                                              | Birth Certifico<br>Number                                                                                                    | ite                                                                                                    | Passport Number                                                                                                    | Relo                                                                                                    |
|------------------------|------------------------|--------------------------------------------------------------|--------------------------------------------------------------------------------------|----------------------------------------------------------------------------------------------------|----------------------------------------------------------------------------------------------------|----------------------------------------------------------------------------------------------------|----------------------------------------------------------------------------------------------------|
|                        |                        |                                                              | Tiada Kad<br>Pengenalan (No<br>Identification Card)                                  | 1234567                                                                                                    |                                                                                                    |                                                                                                    | And<br>(Da                                                                                                    |
|                        |                        |                                                              |                                                                                      |                                                                                                    |                                                                                                    |                                                                                                    |                                                                                                    |
|                        |                        |                                                              |                                                                                      |                                                                                                    |                                                                                                    |                                                                                                    |                                                                                                    |
| Relationship<br>Number | Full Name (As Per IC)  | Residential Status                                           | Date Of Birth                                                                        | Date of Death                                                                                                    | Age                                                                                                    | IC Number                                                                                                    |                                                                                                    |
|                        | Saerah Samat           | Rakyat Brunei (Brunei<br>Citizen)                            | 02/08/1989                                                                           |                                                                                                    | 32                                                                                                    | 00123456                                                                                                    |                                                                                                    |
|                        | Relationship<br>Number | Relationship<br>Number Full Name (As Per IC)<br>Saerah Samat | Relationship<br>Number Fuli Name (As Per IC)<br>Saerah Samat Relation Brunei (Brunei | IC Number     IC Type       IC Number     IC Type       Tiada Kad     Pengenalan (No<br>Identification Card)       Relationship<br>Number     Full Name (As Per IC)     Residential Status     Date Of Birth       Saerah Samat     Pakyat Brunei (Brunei<br>O2/08/1989     02/08/1989 | Relationship<br>Number Full Name (As Per IC) Residential Status Date Of Birth Date of Death<br>Saerah Samat Rokyat Brunei (Brunei<br>Saerah Samat Rokyat Brunei (Brunei<br>Saerah Samat Rokyat Brunei (Brunei<br>20/08/1989 | Relationship<br>Number       Full Name (As Per IC)       Residential Status       Date Of Birth       Date of Death       Age         Saerah Samat       Rokyat Brunei (Brunei       02/08/1989       32 | Relationship<br>Number       Full Name (As Per IC)       Residential Status       Date Of Birth       Date of Death       Age       IC Number         Relationship<br>Number       Full Name (As Per IC)       Residential Status       Date Of Birth       Date of Death       Age       IC Number |

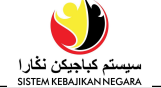

| Click on the 🗎                           | Employment                  |                         | > section to view             | w the <b>Employm</b>        | ent status |
|------------------------------------------|-----------------------------|-------------------------|-------------------------------|-----------------------------|------------|
| of applicant.                            |                             |                         |                               |                             |            |
| Employment                               |                             |                         |                               |                             | Ý          |
| Employment Status<br>Bekerja (Employed)  |                             |                         |                               |                             |            |
| Employment Histo                         | ory                         |                         |                               |                             |            |
| Sector                                   | Name of<br>Company/Ministry | Department              | Position                      | Employment Type             | Currency   |
| Swasta (Private)                         |                             | Syarikat ABC Sdn<br>Bhd | Kerani Fail (Filing<br>clerk) | Sepenuh Masa<br>(Full-Time) |            |
| Swasta (Private)                         | Peach Trading<br>Company    |                         | Not Specified                 | Sambilan (Part-<br>Time)    |            |
| Self-Employed                            |                             |                         |                               |                             |            |
|                                          |                             |                         |                               |                             |            |
| No. Registration of                      | ne                          |                         |                               |                             |            |
| of Business (Registr<br>of Companies and | ry                          |                         |                               |                             |            |

10. Click on the \$ Income

> section to view the **Income** detail.

|                                                                                                |             |        | 10                   |   |
|------------------------------------------------------------------------------------------------|-------------|--------|----------------------|---|
| \$ Income                                                                                      |             |        | X                    | • |
| Income                                                                                         |             |        |                      |   |
| Турө                                                                                           | Description | Amount | Frequency            |   |
| Bantuan Kebajikan - Elaun Sara<br>Hidup (BKB) (Welfare Assistance -<br>Living Allowance (BKB)) |             | 200.00 | Bulanan<br>(Monthly) |   |
| Bantuan Kebajikan - Elaun<br>Sekolah (BKB) (Welfare<br>Assistance - School Allowance<br>(BKB)) |             | 65.00  | Bulanan<br>(Monthiy) |   |

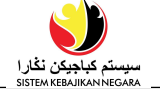

12

11. Click on the 🖸 Expense > section to

### > section to view the applicant Expenses.

|                                  |             |        |                   |          | 11 |
|----------------------------------|-------------|--------|-------------------|----------|----|
| Expense                          |             |        |                   |          | Ý  |
| Expense                          |             |        |                   |          |    |
| Турө                             | Description | Amount | Frequency         | End Date |    |
| Bil air (Water Bill)             |             | 10.00  | Bulanan (Monthly) |          |    |
| Bil elektrik (Electricity Bill)  |             | 30.00  | Bulanan (Monthly) |          |    |
| Bil Internet (Internet Bill)     |             | 20.00  | Bulanan (Monthly) |          |    |
| Bil telefon (Phone Bill)         |             | 15.00  | Bulanan (Monthly) |          |    |
| Bayaran Rumah (House<br>Payment) |             | 100.00 | Bulanan (Monthly) |          |    |

12. Click on the 👶 Asset

## > section to display the applicant Asset

#### detail.

| ⇔ Assot                             |                   |          | ~       |
|-------------------------------------|-------------------|----------|---------|
| Asset                               |                   |          |         |
| Asset Type                          | Asset Description | Quantity | Value   |
| Kenderaan Bermotor (Motor Vehicles) | Toyota Innova     | 1        | 4000.00 |
| Pembeku (Freezer)                   | Aifa              | 1        | 130.00  |
| Peti Sejuk (Refrigerator)           | Aifa              | 1        | 120.00  |
| Mesin Basuh (Washing Machine)       | Aifa              | 1        | 90.00   |

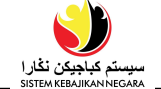

## 13. Click on the 🖻 Education / Skill

### > section to view the Education/Skill

## detail of applicant.

|                                                        |                                 |           |                                                                                                    |            |                              | 13                                          |
|--------------------------------------------------------|---------------------------------|-----------|----------------------------------------------------------------------------------------------------|------------|------------------------------|---------------------------------------------|
| 🛱 Education / Skill                                    |                                 |           |                                                                                                    |            |                              | ~                                           |
| Education                                              |                                 |           |                                                                                                    |            |                              |                                             |
| Institution                                            | Please Specify<br>(Institution) | Year      | Qualification                                                                                                    | End Date   | Education Type               | Please Specify (Highest<br>Education Level) |
| SM Berakas                                             |                                 | Form 5    | Not Specified                                                                                                    | 31/12/2002 | Highest Education Level      |                                             |
| Sekolah Ugama Amar<br>Pahlawan                         |                                 |           | Not Specified                                                                                                    |            | Religious Education          |                                             |
| SM Berakas                                             |                                 |           | Tingkatan 4 - 5, Tahun 9<br>10 (Express), Tahun 10 - 11<br>atau yang sebanding<br>(Form 4 - 5, Year 9 - 10<br>(Express), Year 10 - 11 or<br>equivalent) | -          | Highest Qualification        |                                             |
| Trainings / Other Cert                                 | ifications / License            | e / Skill |                                                                                                    |            |                              |                                             |
| Турө                                                   | Where A                         | cquired   | Date Acquired                                                                                                    |            | Skill Set Type               |                                             |
| Jualan Borong dan Runcit<br>(Wholesale and Retail Sale | sendiri<br>ss)                  |           | 01/04/2021                                                                                                    |            | Current Skill Set            |                                             |
| Not Specified                                          |                                 |           |                                                                                                    |            | Skill set you wish to obtain |                                             |

14. Click on the 🎦 Medical

> section to view the **Medical** information

#### of the applicant.

| ••                     |                   | 14                                      |
|------------------------|-------------------|-----------------------------------------|
| 🔁 Medical              |                   | v                                       |
| Medical ID             |                   |                                         |
| Medical ID Type        | Medical ID No.    | Please Specify (Others Medical ID Type) |
| Not Specified          |                   |                                         |
| BruHims                | 40012345          |                                         |
| Medical Condition      |                   |                                         |
| Medical Condition Type | Medical Condition | Description                             |
|                        |                   |                                         |

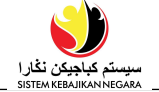

| Li Suppoi      | rting Document                           |               |          |                  |                                                              |    |
|----------------|------------------------------------------|---------------|----------|------------------|--------------------------------------------------------------|----|
| Supportin      | g Document                               |               |          |                  |                                                              |    |
|                |                                          |               |          |                  |                                                              |    |
| Document<br>ID | t<br>Document Type                       | Document Name | Document | Date<br>Uploaded | Uploaded<br>By                                               | Li |
| 93663          | Kad Pengenalan (Identification Card)     | ic.jfif       |          | 21/02/2021       | ter d'ada<br>territoriales<br>territoriales<br>territoriales | ۲  |
| 93664          | Kad Pengenalan Anak (Child IC)           | ic.jpog       |          | 21/02/2021       |                                                              | ٩  |
| 93665          | Kad Pongonalan Suami/Isteri (Spouse IC)  | ic.jpeg       |          | 21/02/2021       |                                                              | ٩  |
| 93666          | Sijil Perkahwinan (Marriage Certificate) | ic.jfif       |          | 21/02/2021       | tar of sale<br>tear of the<br>tear filles to<br>the          | ٩  |
| 93667          | Surat Pembayaran Gaii (Payslip)          | icipea        |          | 21/02/2021       | to an a data                                                 |    |

### 16. Click on the Existing Application section to view the Existing Application (if any).

|      | Existing Applicatio | 'n   |  |                   |                     |              |        | ~ |
|------|---------------------|------|--|-------------------|---------------------|--------------|--------|---|
| Exis | ting Application    | 1    |  |                   |                     |              |        |   |
| App  | plication ID        | Role |  | Welfare Name      | Operation<br>Entity | Date Applied | Status |   |
|      |                     |      |  | No Data Available |                     |              |        |   |

16

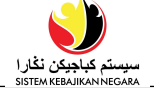

18

17. Click on the Braymont Detail section to view the **Payment Detail**.

| 🖹 🕈 Payment Detail                         |                       |                | ~ |
|--------------------------------------------|-----------------------|----------------|---|
| Payment Detail                             |                       |                |   |
| Payment Type                               |                       |                |   |
| Wang Tunai (Cash)<br>Bank<br>Not Specified | Account Holder's Name | Account Number |   |

18. Click on the General Question section to view the General Question.

| Es General Question                                       | ~                 |
|-----------------------------------------------------------|-------------------|
| General Question : Notice                                 |                   |
|                                                           |                   |
| Question                                                  | Answer            |
| Are you applying as Head of family?                       | Yes               |
| Please State your Reason                                  |                   |
| Types of Application:                                     | New Application   |
| Please state how many times have you applied              |                   |
| General Question : Education                              |                   |
| Question                                                  | Answer            |
| Have you attended any Islamic Religious School (Primary)? | Yes, has attended |
| General Question : Employment                             |                   |
|                                                           |                   |
| Question                                                  | Answer            |
| Are you actively applying for a job?                      | Yes               |
| General Question : Medical                                |                   |
| Question                                                  | Answer            |
| Do you have any medical problem?                          | No                |
| Are you categorized as disabled?                          | No                |
| Are you getting disability benefits?                      | No                |
| Are you registered in any of the association/societies?   | No                |
| Please choose any association provided                    |                   |
| General Question : Marriage Record                        |                   |
|                                                           |                   |
| Question                                                  | Answer            |
| Are you married?                                          | Yes               |
| Have you previously been married before?                  | No                |
| Has your spouse died?                                     | No                |

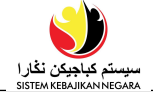

| General Question : Spouse Employment                                                                                                    |                                                                                                    |
|----------------------------------------------------------------------------------------------------|----------------------------------------------------------------------------------------------------|
|                                                                                                    |                                                                                                    |
| Question                                                                                                    | Answer                                                                                                    |
| Is your spouse actively applying for a job?                                                                                                    |                                                                                                    |
| General Question : Ex-Spouse                                                                                                    |                                                                                                    |
|                                                                                                    |                                                                                                    |
| Question                                                                                                    | Answer                                                                                                    |
| Divorce Type                                                                                                    |                                                                                                    |
| General Question : Dependent                                                                                                    |                                                                                                    |
| Question                                                                                                    | Answer                                                                                                    |
| Do your dependent has any medical problem?                                                                                                    |                                                                                                    |
| Is your dependent categorized as disabled?                                                                                                    |                                                                                                    |
| Is your dependent getting disability benefits?                                                                                                    |                                                                                                    |
| Is your dependent registered in any of the association/societies?                                                                                                    |                                                                                                    |
| Has your dependent attended any Islamic Religious School (Primary)?                                                                                                    |                                                                                                    |
| Please choose any association provided                                                                                                    |                                                                                                    |
| Is this dependent staying in the same house with you?                                                                                                    |                                                                                                    |
| General Question : Questionaire                                                                                                    |                                                                                                    |
|                                                                                                    |                                                                                                    |
| Question                                                                                                    | Answer                                                                                                    |
|                                                                                                    |                                                                                                    |
| Do you have a driver's licence?                                                                                                    | Yes                                                                                                    |
| Do you have a driver's licence?<br>Can you drive a vehicle?                                                                                                    | Yes<br>Yes                                                                                                    |
| Do you have a driver's licence?<br>Can you drive a vehicle?<br>Are there other family members who can use your vehicle?                                                                                                    | Yes<br>Yes<br>No                                                                                                |
| Do you have a driver's licence?<br>Can you drive a vehicle?<br>Are there other family members who can use your vehicle?<br>If Yes, state your relationship with the family member.                                                                                                    | Yes<br>Yes<br>No                                                                                                |
| Do you have a driver's licence?<br>Can you drive a vehicle?<br>Are there other family members who can use your vehicle?<br>If Yes, state your relationship with the family member.<br>Do you have a car?                                                                                                    | Yes<br>No                                                                                                    |
| Do you have a driver's licence?<br>Can you drive a vehicle?<br>Are there other family members who can use your vehicle?<br>If Yes, state your relationship with the family member.<br>Do you have a car?<br>What kind of vehicle do you have?                                                                                                    | Yes<br>No<br>Car                                                                                                |
| Do you have a driver's licence?<br>Can you drive a vehicle?<br>Are there other family members who can use your vehicle?<br>If Yes, state your relationship with the family member.<br>Do you have a car?<br>What kind of vehicle do you have?<br>How do you move from one place to another?                                                                                                    | Yes<br>Yes<br>No<br>Yes<br>Car<br>Riding a neighbor                                                             |
| Do you have a driver's licence?<br>Can you drive a vehicle?<br>Are there other family members who can use your vehicle?<br>If Yes, state your relationship with the family member.<br>Do you have a car?<br>What kind of vehicle do you have?<br>How do you move from one place to another?<br>Is your car still working?                                                                                                    | Yes<br>Yes<br>No<br>Yes<br>Car<br>Riding a neighbor<br>Yes                                                      |
| Do you have a driver's licence?<br>Can you drive a vehicle?<br>Are there other family members who can use your vehicle?<br>If Yes, state your relationship with the family member.<br>Do you have a car?<br>What kind of vehicle do you have?<br>How do you move from one place to another?<br>Is your car still working?<br>Do you have a car that still has a monthly payment?                                                                                                    | Yes<br>Yes<br>No<br>Yes<br>Car<br>Riding a neighbor<br>Yes                                                      |
| Do you have a driver's licence?<br>Can you drive a vehicle?<br>Are there other family members who can use your vehicle?<br>If Yes, state your relationship with the family member.<br>Do you have a car?<br>What kind of vehicle do you have?<br>How do you move from one place to another?<br>Is your car still working?<br>Do you have a car that still has a monthly payment?<br>If Yes, please specify the monthly payment amount                                                                                                    | Yes<br>No<br>Yes<br>Car<br>Riding a neighbor<br>Yes                                                             |
| Do you have a driver's licence?<br>Can you drive a vehicle?<br>Are there other family members who can use your vehicle?<br>If Yes, state your relationship with the family member.<br>Do you have a car?<br>What kind of vehicle do you have?<br>How do you move from one place to another?<br>Is your car still working?<br>Do you have a car that still has a monthly payment?<br>If Yes, please specify the monthly payment amount<br>Do you have a car that you pay for but you are using someone else<br>name?                                                                                                    | Yes<br>Yes<br>No<br>Yes<br>Car<br>Riding a neighbor<br>Yes<br>No                                                |
| Do you have a driver's licence?<br>Can you drive a vehicle?<br>Are there other family members who can use your vehicle?<br>If Yes, state your relationship with the family member.<br>Do you have a car?<br>What kind of vehicle do you have?<br>How do you move from one place to another?<br>Is your car still working?<br>Do you have a car that still has a monthly payment?<br>If Yes, please specify the monthly payment amount<br>Do you have a car that you pay for but you are using someone else<br>name?<br>If Yes, please specify the monthly payment amount                                                                                                    | Yes<br>No<br>Yes<br>Car<br>Riding a neighbor<br>Yes<br>No                                                       |
| Do you have a driver's licence?<br>Can you drive a vehicle?<br>Are there other family members who can use your vehicle?<br>If Yes, state your relationship with the family member.<br>Do you have a car?<br>What kind of vehicle do you have?<br>How do you move from one place to another?<br>Is your car still working?<br>Do you have a car that still has a monthly payment?<br>If Yes, please specify the monthly payment amount<br>Do you have a car that you pay for but you are using someone else<br>name?<br>If Yes, please specify the monthly payment amount<br>Are there public vehicles (buses) near your residence?                                                                                                    | Yes Yes Yes Car Riding a neighbor Yes No No                                                                     |
| Do you have a driver's licence?<br>Can you drive a vehicle?<br>Are there other family members who can use your vehicle?<br>If Yes, state your relationship with the family member.<br>Do you have a car?<br>What kind of vehicle do you have?<br>How do you move from one place to another?<br>Is your car still working?<br>Do you have a car that still has a monthly payment?<br>If Yes, please specify the monthly payment amount<br>Do you have a car that you pay for but you are using someone else<br>name?<br>If Yes, please specify the monthly payment amount<br>Are there public vehicles (buses) near your residence?<br>Do you want to take the bus?                                                                                                    | Yes Yes No Yes Car Riding a neighbor Yes No No                                                                  |
| Do you have a driver's licence?<br>Can you drive a vehicle?<br>Are there other family members who can use your vehicle?<br>If Yes, state your relationship with the family member.<br>Do you have a car?<br>What kind of vehicle do you have?<br>How do you move from one place to another?<br>Is your car still working?<br>Do you have a car that still has a monthly payment?<br>If Yes, please specify the monthly payment amount<br>Do you have a car that you pay for but you are using someone else<br>name?<br>If Yes, please specify the monthly payment amount<br>Are there public vehicles (buses) near your residence?<br>Do you want to take the bus?<br>Monthly expenditure spent on public transport                                                                                                    | Yes Yes No Yes Car Riding a neighbor Yes No No No I do not use public transport                                 |
| Do you have a driver's licence?<br>Can you drive a vehicle?<br>Are there other family members who can use your vehicle?<br>If Yes, state your relationship with the family member.<br>Do you have a car?<br>What kind of vehicle do you have?<br>How do you move from one place to another?<br>Is your car still working?<br>Do you have a car that still has a monthly payment?<br>If Yes, please specify the monthly payment amount<br>Do you have a car that you pay for but you are using someone else<br>name?<br>If Yes, please specify the monthly payment amount<br>Are there public vehicles (buses) near your residence?<br>Do you want to take the bus?<br>Monthly expenditure spent on public transport<br>Tatal Head of household/ Family Unit staying in your house?                                                                                                    | Yes Yes No Yes Car Riding a neighbor Yes No No No No I do not use public transport 1                            |
| Do you have a driver's licence?<br>Can you drive a vehicle?<br>Are there other family members who can use your vehicle?<br>If Yes, state your relationship with the family member.<br>Do you have a car?<br>What kind of vehicle do you have?<br>How do you move from one place to another?<br>Is your car still working?<br>Do you have a car that still has a monthly payment?<br>If Yes, please specify the monthly payment amount<br>Do you have a car that you pay for but you are using someone else<br>name?<br>If Yes, please specify the monthly payment amount<br>Are there public vehicles (buses) near your residence?<br>Do you want to take the bus?<br>Monthly expenditure spent on public transport<br>Total Head of household/ Family Unit staying in your house?<br>How many bedrooms are there in your current residence?                                                                                                    | Yes Yes No Yes Car Riding a neighbor Yes No No No No I do not use public transport 1                            |
| Do you have a driver's licence?<br>Can you drive a vehicle?<br>Are there other family members who can use your vehicle?<br>If Yes, state your relationship with the family member.<br>Do you have a car?<br>What kind of vehicle do you have?<br>How do you move from one place to another?<br>Is your car still working?<br>Do you have a car that still has a monthly payment?<br>If Yes, please specify the monthly payment amount<br>Do you have a car that still has a monthly payment?<br>If Yes, please specify the monthly payment amount<br>Do you have a car that you pay for but you are using someone else<br>name?<br>If Yes, please specify the monthly payment amount<br>Are there public vehicles (buses) near your residence?<br>Do you want to take the bus?<br>Monthly expenditure spent on public transport<br>Total Head of household/ Family Unit staying in your house?<br>How many bedrooms are there in your current residence?<br>How many people in your home are receiving welfare from JAPEM? | Yes Yes Yes Car Riding a neighbor Yes No No I do not use public transport 1 1 1 1 1 1 1 1 1 1 1 1 1 1 1 1 1 1 1 |

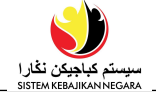

| How many people in your home are not working?                                                  | 1                                        |
|------------------------------------------------------------------------------------------------|------------------------------------------|
| Do you apply for STKRJ / RPN housing?                                                          | No                                       |
| If Yes, state the year of application                                                          |                                          |
| For single parent, are you still in touch with your partner?                                   | l am not a single parent                 |
| Are your ex-husbands / wives newly married?                                                    | l do not have an ex-spouse               |
| Are your children under your care?                                                             |                                          |
| Does your ex-husband provide for you?                                                          | l do not have an ex-spouse               |
| If Yes, please state the average monthly amount                                                |                                          |
| Are you still in contact with your ex spouse?                                                  | l do not have an ex-spouse               |
| Do your children attend private schools at their own expense and not at the expense of others? | No                                       |
| If Yes, please state your reason                                                               |                                          |
| Do your children attend private schools at their own expense and at the expense of others?     | No                                       |
| Do you bear the child of another person who is not registered as a foster child you?           | No                                       |
| Are you hiring a maid to take care of the child and as such?                                   | No                                       |
| If Yes, do you pay at your own cost or at the expense of your family?                          |                                          |
| Do you give your parents money monthly or periodically?                                        | No                                       |
| If Yes, please state the average monthly amount                                                |                                          |
| Is there anyone else who helps you during times of trouble                                     | No                                       |
| If Yes, who?                                                                                   |                                          |
| Do you have children that are sent to childcare at this time?                                  | No                                       |
| Are you active in finding / applying for a job?                                                | No                                       |
| If you are not yet working and actively looking for / applying for a job, are you :            | Registered at the JobCentre Brunei (JCB) |
| Have you ever taken any skills course such as sewing, carpentry,<br>cooking and so on?         | No                                       |
| If Yes, Please specify which course have you attended.                                         |                                          |
| What course are you interested in taking?                                                      | Fisheries                                |
|                                                                                                |                                          |

©2021 Sistem Kebajikan Negara